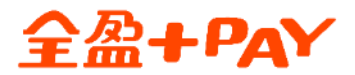

# 瓦斯費繳費說明

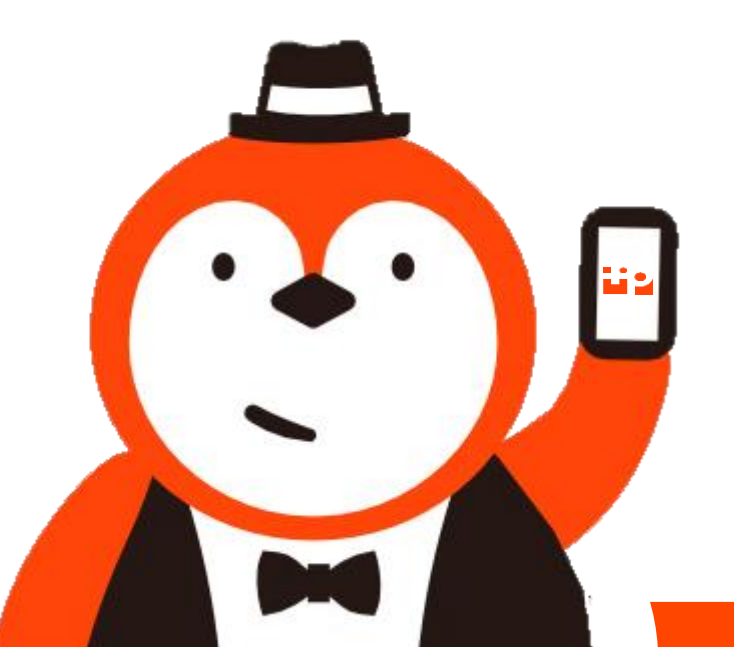

本文件屬 全盈支付金融科技股份有限公司 所有,機敏資訊請勿外流

Step1: 請先至全家APP登入全盈 +PAY內

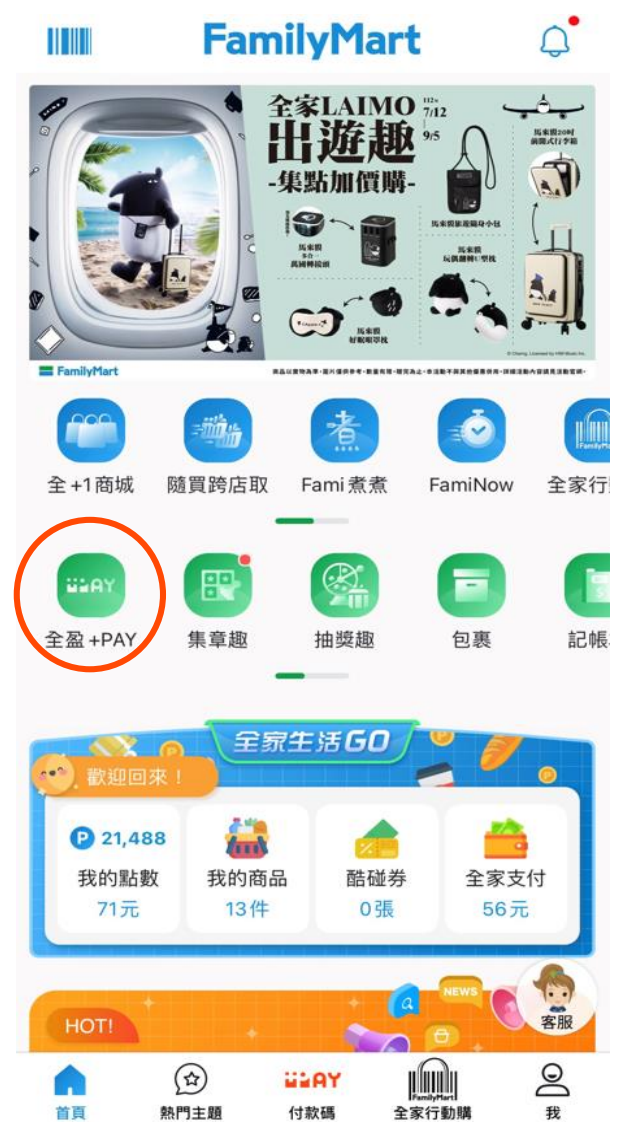

## Step2: 進入全盈支付頁面 選擇「繳費」

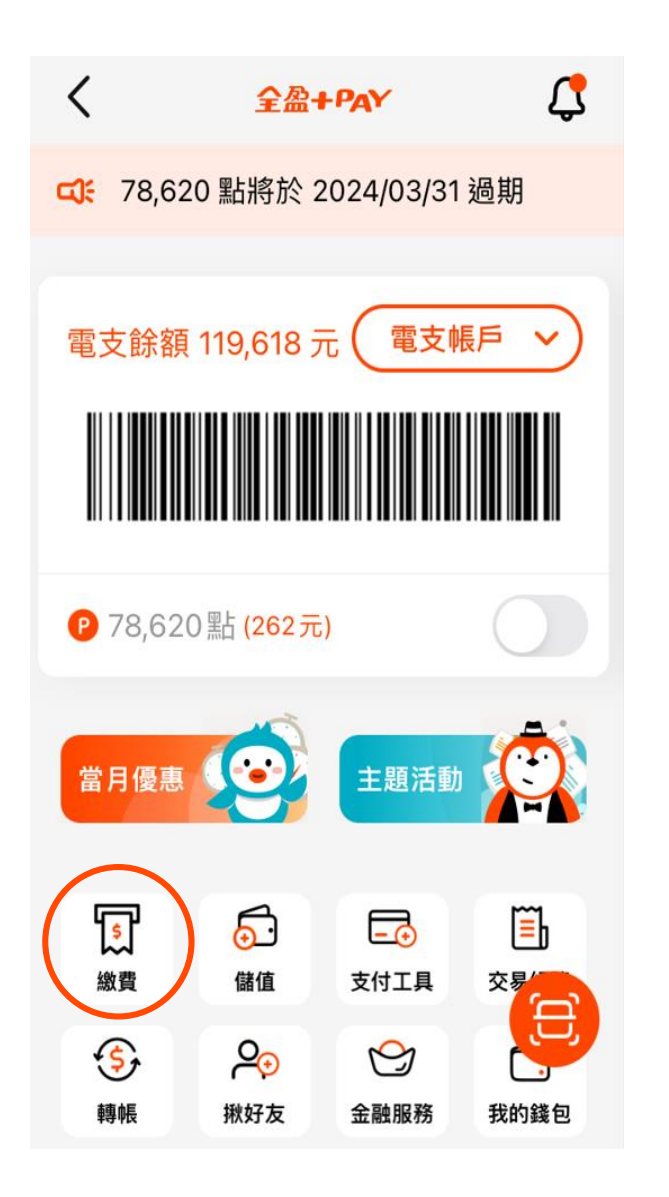

Step3:選擇「瓦斯費」

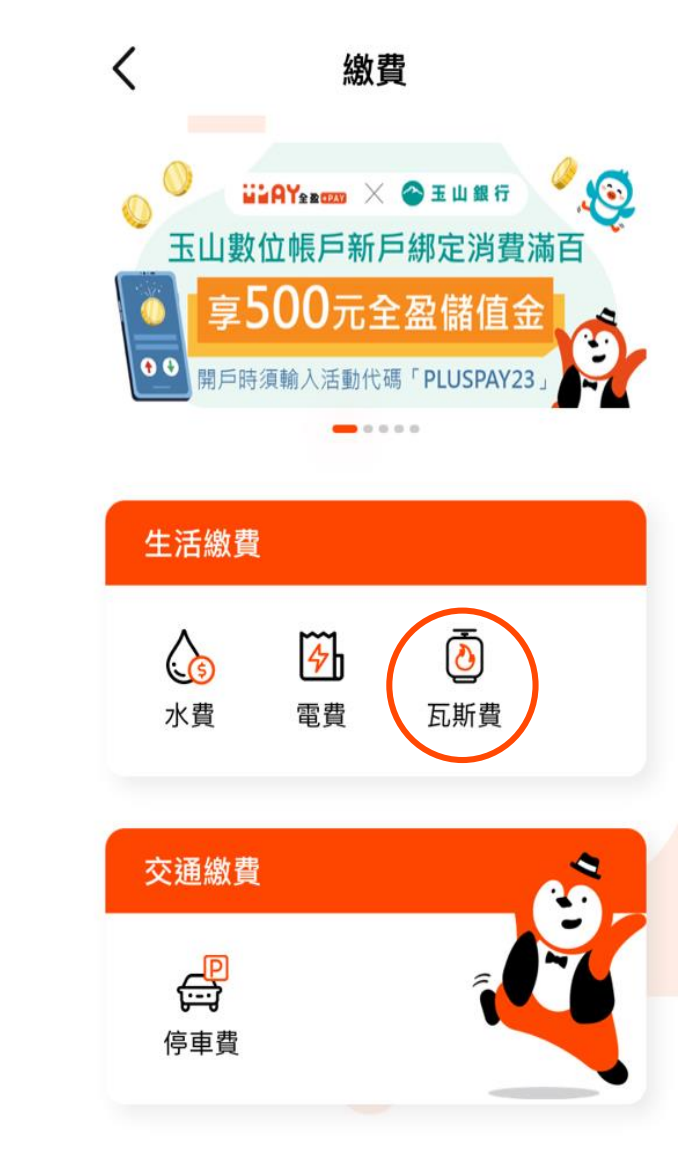

### Step4: 開啟掃描器掃三段式條碼

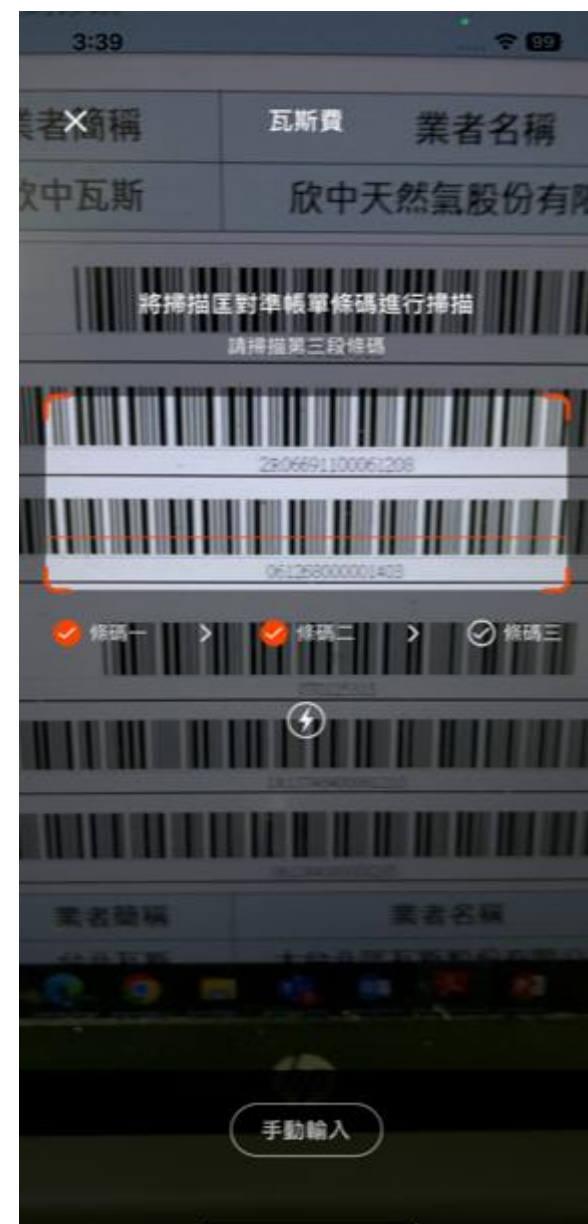

**全 盈 + PAY**本文件屬 全盈支付金融科技股份有限公司 所有 · 機敏資訊請勿外流

Step5: 查詢代繳帳單資訊,點選下一步

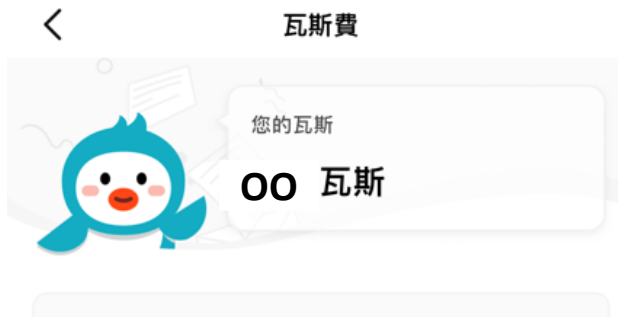

| 繳費編號<br>0701243152R06691100061208<br>061268000001403<br>繳費期限<br>2018/01/24<br>用戶編號<br>066911 | 帳單                                                   | NT\$ 1403 |
|----------------------------------------------------------------------------------------------|------------------------------------------------------|-----------|
| 繳費期限<br>2018/01/24<br>用戶編號<br>066911                                                         | 繳費編號<br>0701243152R06691100061208<br>061268000001403 | 3         |
| 用戶編號<br>066911                                                                               | 繳費期限<br>2018/01/24                                   |           |
|                                                                                              | 用戶編號<br>066911                                       |           |

| Step6:<br>確認付款資訊,點選確認付款                                         |                    |  |
|-----------------------------------------------------------------|--------------------|--|
| < 1                                                             | 寸款資訊               |  |
| <ul> <li>(W款方/電支帳號</li> <li>瓦斯費</li> <li>11200002839</li> </ul> |                    |  |
| □ 電支餘額                                                          | NT\$ 20,394 ~      |  |
| P 尚未綁定全家會員                                                      | any                |  |
| 請確認付款金額                                                         | NT\$ 1,403         |  |
| 付款方/電支帳號                                                        | 跳O去<br>11200006319 |  |
| 付款時間                                                            | 2023/07/18 09:35   |  |

•本服務由 全盈支付 提供

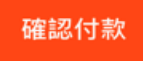

## Step7:輸入交易密碼

Step8:付款成功,完成繳費

| <              | 全盈+PAY          |       |
|----------------|-----------------|-------|
| 全盈+PAY電支       | 5帳號:11200008239 |       |
| 登入<br>請輸入六位數字图 | 密碼              |       |
|                |                 |       |
|                | 忘記密             | 碼?    |
|                | 圖形密碼            |       |
|                |                 |       |
|                |                 |       |
|                |                 |       |
|                | £               | ≧+PAY |
|                |                 |       |

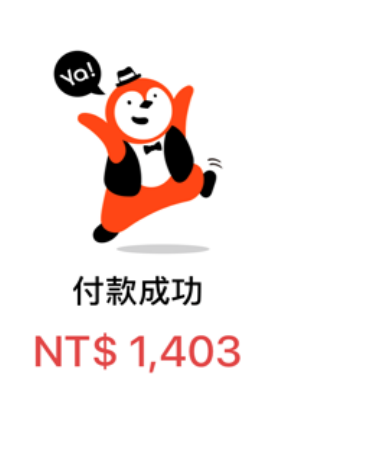

| 2023/07/18 09:35 | 付款時間 |
|------------------|------|
| 瓦斯費              | 商店名稱 |
| 電支餘額             | 付款方式 |
| NT\$ 1,403       | 訂單金額 |

全然+PAY本文件屬全盈支付金融科技股份有限公司所有·機敏資訊請勿外流

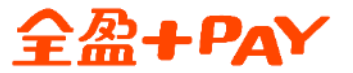

# 瓦斯費繳費說明 交易紀錄查詢

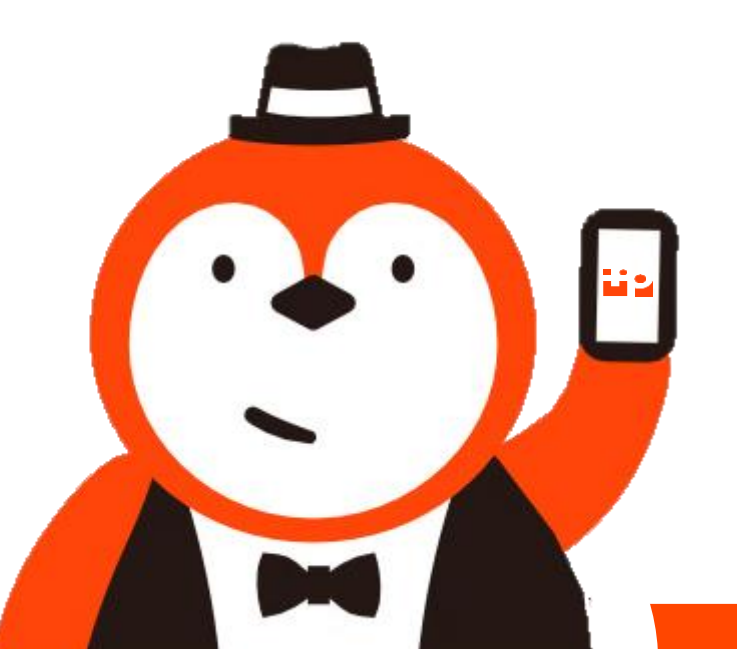

本文件屬 全盈支付金融科技股份有限公司 所有,機敏資訊請勿外流

### Step10:點選交易紀錄

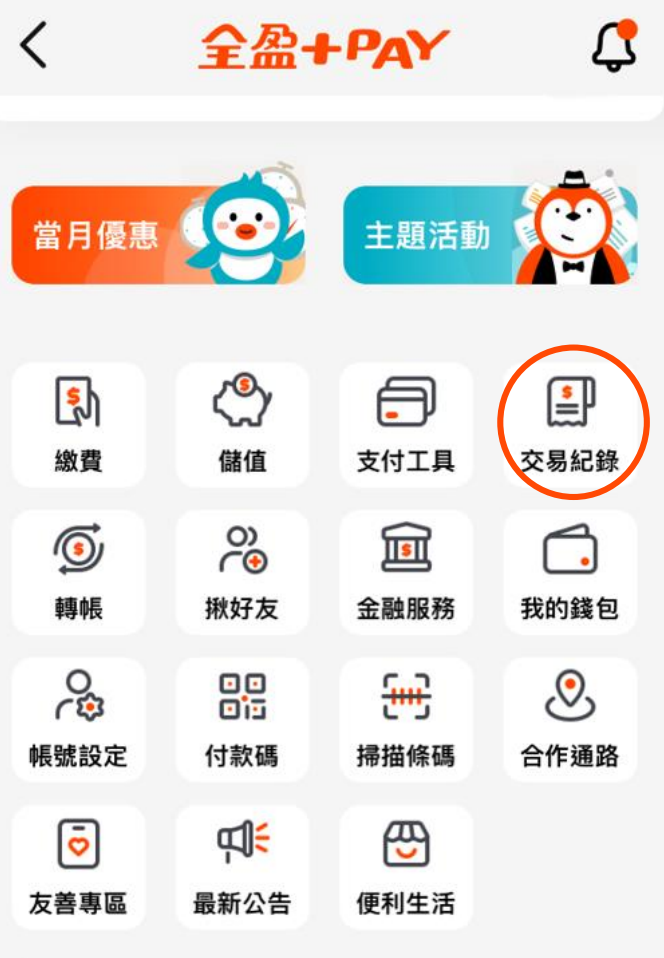

收合功能列 へ

## 類別

<

| 狀態   | 交易成功                 |
|------|----------------------|
| 交易時間 | 2023/07/18 09:35     |
| 訂單金額 | NT\$ 1,403           |
| 付款方式 | 電支帳戶<br>11200006319  |
| 付款金額 | NT\$ 1,403           |
| 商店名稱 | 瓦斯費                  |
| 訂單編號 | 20230718093521093650 |

Step11:顯示交易紀錄明細

交易紀錄明細

繳費

- 有綁定手機載具

#### 備註

業者: 瓦斯 載具條碼:/7E 帳單條碼: (第一段條碼: 070124315/第二段條碼: 2R06691100061208/第三段條碼: 061268000001403) 繳費編號:0701243152R06691100061208 061268000001403

### Step11:顯示交易紀錄明細 -無綁訂手機載具

| く 交易紀錄明細                                                                     |                      |  |
|------------------------------------------------------------------------------|----------------------|--|
| 類別                                                                           | 繳費                   |  |
| 狀態                                                                           | 交易成功                 |  |
| 交易時間                                                                         | 2023/07/18 09:33     |  |
| 訂單金額                                                                         | NT\$ 295             |  |
| 付款方式                                                                         | 電支帳戶<br>11200006319  |  |
| 付款金額                                                                         | NT\$ 295             |  |
| 商店名稱                                                                         | 瓦斯費                  |  |
| 訂單編號                                                                         | 20230718093308093649 |  |
| 備註                                                                           |                      |  |
| 業者: 瓦斯<br>載具條碼:<br>帳單條碼: (第一段條碼: 070125315/第二段條碼:<br>1R13748400061210/第三段條碼: |                      |  |

061244000000295) 繳費編號:0701253151R13748400061210 061244000000295

Ð

æ,

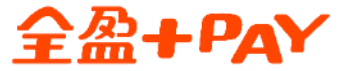

# 瓦斯費繳費說明 載具設定流程

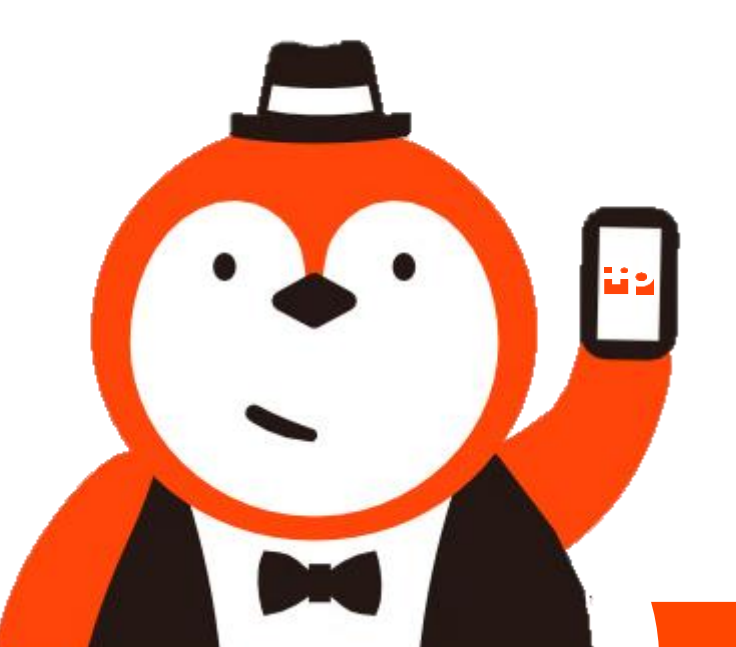

本文件屬 全盈支付金融科技股份有限公司 所有,機敏資訊請勿外流

Step1: 請先至全家APP登入全盈

### +PAY内 0 **FamilyMart**

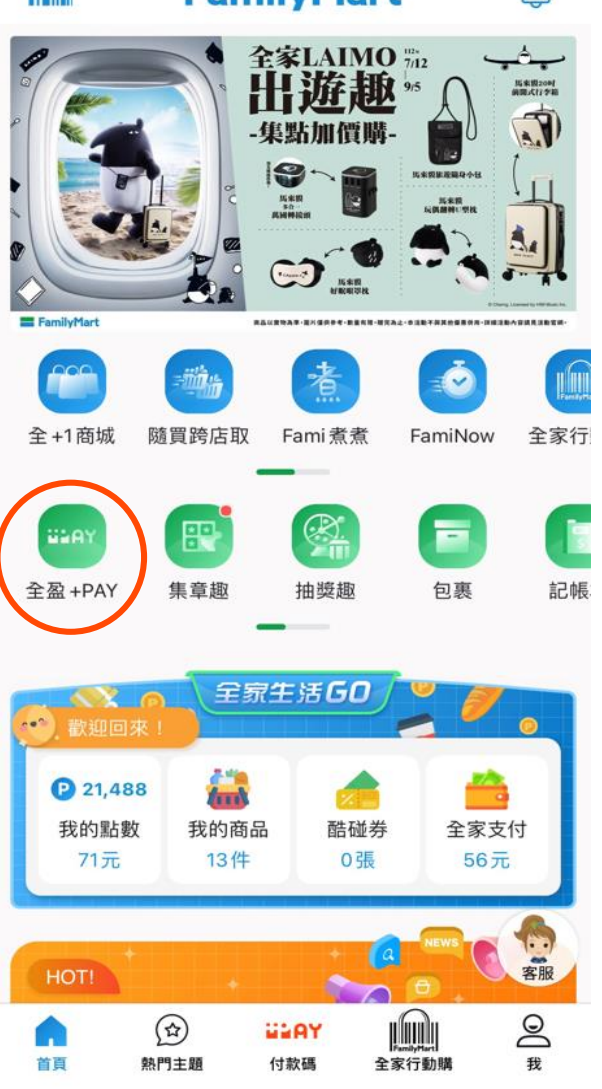

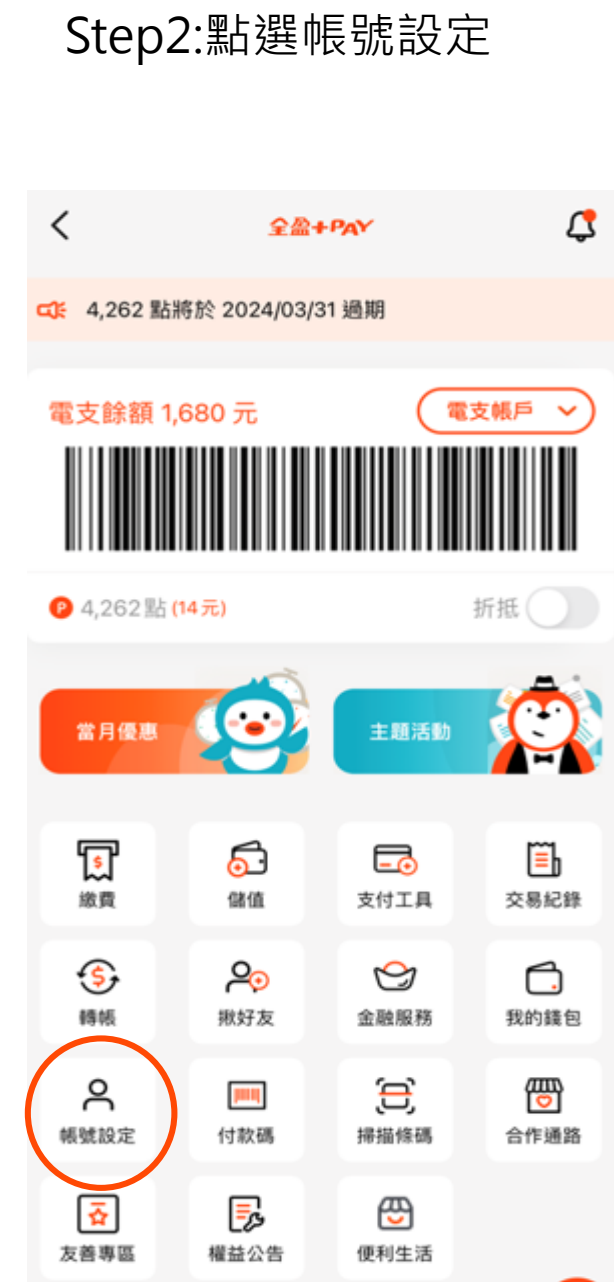

收合功能列 へ

### 3:14 < 帳號設定 11200006203 🖄 凱の類 個人設定 ■ 個人資料 冷 手機載具 未填寫 相關支援 使用教學 > 服務條款 > 常見問題 > 聯絡我們 > 登出 > 全盈+PAY 資訊 目前版本 1.8.0 ・手機型號 iPhone 12Pro Max 作業系統 iOS

>

Step3:點選手機載具

·作業系統版本 16.1.1

E

Step4:輸入完手機載具, 點選儲存完成設定

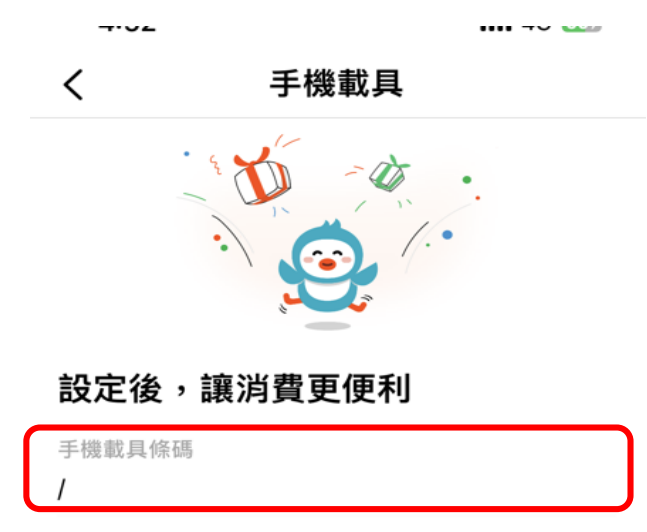

儲存

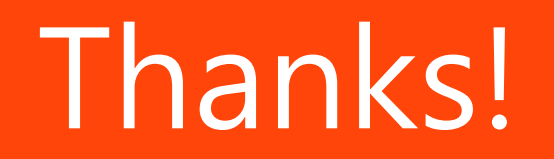

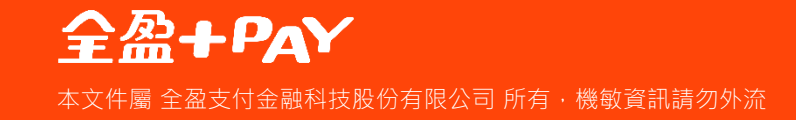